# **CBMS CW DISASTER ASSISTANCE**

## **Disaster Diversion Payment**

Pay Disaster through Diversion to those who do not already have an ongoing Colorado Works case.

- 1. Add the special indicator to the case **CW-State Declared Disaster**.
  - a. In Application Initiation (AI) on the first page, scroll to the bottom to locate the Special Indicators.
  - b. In the Functional Based section, select CW Check CW-State Declared Disaster and press the right arrow to move it to the Selected list. Then move forward to complete the AI process.
  - c. If the case has already been AI'd, navigate to the Case Special Indicators page and add the special indicator CW Check CW-State Declared Disaster to the case with the app date as the Effective Begin Date.
- 2. If it is a state or presidential declared disaster, Complete the following windows normally, the system will accept client statement:
  - a. CDHS Interview
  - b. Income
  - c. Child Support Referral (of a parent is not in the home)s
  - d. Demographics
    - i. Identification
    - ii. Details related list
  - e. Case Individual
  - f. Household Relationship
  - g. Attributes
  - h. Residency

| Detail                     |        |                                    |
|----------------------------|--------|------------------------------------|
| Effective Begin Date       |        | Effective End Date                 |
| 04/08/2020                 |        |                                    |
| Type of Special Indicator  |        | Ignore Sanctions/Disqualifications |
| CW-State Declared Disaster | $\sim$ | 🔵 Yes 🔵 No                         |
| erification                |        | *Source                            |
| Received.                  | $\sim$ | Client Statement 🗸 🗸               |
|                            |        |                                    |
| Received.                  | ~      | / Client Statement V               |

Heads Up!

IPV, Sanction, and POI Override

**IF APPROVED** by the County Director, override sanctions or disqualifications.

A **NEW** radio button, titled **Ignore Sanctions/Disqualifications** will be available in the Case Special Indicators window when the Special Indicator of "CW-State Declared Disaster" has been chosen. Marking the Ignore Sanctions/Disqualifications radio button to **YES** will allow a disaster payment to be issued to a household that would otherwise be ineligible for Colorado Works due to an IPV, POI or Sanction.

#### 3. Enter the Diversion Details window:

- a. Choose "Disaster" on the Diversion Reason drop down menu.
  (Figure 2)
- **b.** Enter a Date client understands and agrees to terms of diversion
- c. New Incident: Yes
- **d.** Enter comments to indicate the need is related to the disaster.
- e. Enter Diversion/Need Amount and the Confirmed Diversion Amount Total fields
- f. Enter "1" in the Number of Months field
- g. Save
- h. Run EDBC
- i. You should see a PASS for Colorado Works for the payment month

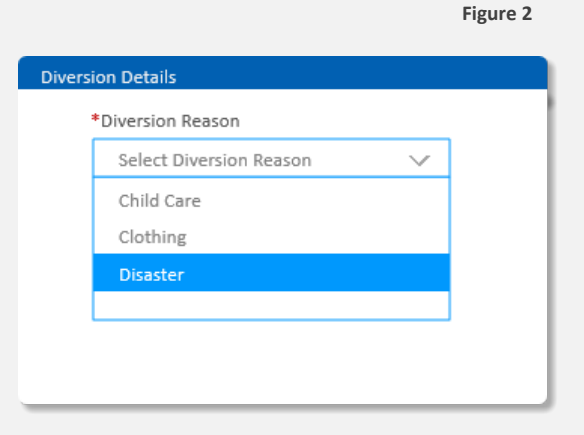

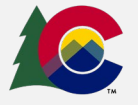

### COLORADO

Health Care & Economic Security Staff Development Center

- j. Check CW Individual Eligibility for Diversion
- k. CW Financial Eligibility confirms the amount of Diversion that is passing
- I. Authorize Eligibility Summary for Diversion

#### NOTE:

If the disaster level is state or presidential, the Colorado Works HLPG WILL NOT pend for verification.

### **Disaster Supportive Service Payment**

Pay Disaster through Supportive Service to those who have an ongoing Colorado Works case with an adult to participates with Workforce Development.

- Add the special indicator to the case CW-State Declared Disaster. (Figure 1)
- Choose "Disaster" as Service Type AND Supportive Service Description on "View/Edit Supportive Services. (Figure 3) (Status should be "Approved" on the View/Edit Supportive Services Window.)

| ervice Type         |        | *Supportive Services Description       | _ |
|---------------------|--------|----------------------------------------|---|
| Select Service Type | $\sim$ | Select Service Description             | / |
| Disaster            |        | Select Supportive Services Description |   |
| Education/Training  |        | Disaster                               |   |
| Employment          |        |                                        |   |
| Family Needs        |        |                                        |   |

3. After saving, a record will

populate as Pending into the Authorize Supportive Services related list - this is where the status should be changed from Pending to Authorized to issue the payment.

### **Disaster Case Special Needs Payment**

Pay Disaster through Case Special Needs to those who already have an ongoing Colorado Works case, where no adults participate with Workforce Development (such as a child only case). Figure 4

- 1. Add the special indicator to the case CW-State Declared Disaster. (Figure 1)
- Select "Disaster" as Type on the "Case Special Needs / Other Assistance" page. (Figure 4)
- After saving the Case Special Needs record, return to the record to set the Status to Approved or Denied (enter a Denial Reason if Denied) and click Authorize. You do not need to run EDBC

| ase Special Needs / Other Assistance |                    |  |  |  |
|--------------------------------------|--------------------|--|--|--|
| Detail                               |                    |  |  |  |
| *Effective Begin Date                | Effective End Date |  |  |  |
| 05/12/2020                           |                    |  |  |  |
| *Туре                                | *Request Date      |  |  |  |
| Select Type 🗸                        |                    |  |  |  |
| Clothing                             | *End Date          |  |  |  |
| Burial                               |                    |  |  |  |
| Disaster                             |                    |  |  |  |
|                                      |                    |  |  |  |
|                                      |                    |  |  |  |
|                                      |                    |  |  |  |

#### Heads Up!

- 1. The Effective Begin Date, Request Date and Date Reported should all be the same date, the date the client requested the disaster payment.
- 2. The Effective End-Date and End Date should both be the last day of that same month.
- 3. Choose an eligible member as the Individual.

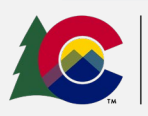